### MANUAL DE INSCRIPCIÓN Otoño 2025

### PROGRAMA DE VINCULACIÓN PREPA-PROFESIONAL

**UDEM** INSPIRANDO TU MEJOR VERSIÓN

#### Consideraciones previo al día de tu inscripción

- Mandatorio leer los <u>Lineamientos del Programa Vinculación Prepa-Profesional</u>.
- Estudiantes con bloqueo por adeudos de colegiatura, podrán registrar horario.
- Estudiantes con documentos por entregar NO podrán hacer horario, más información.
- Cualquier CRN que inscribas y no esté en el catálogo oficial será borrado de tu horario.
- Consulta la secuencia de inscripciones, el día y hora que deberás hacer horario <u>aquí</u>.
- SI EL GRUPO QUE DESEAS INSCRIBIR YA ESTÁ LLENO, ES MUY RECOMENDABLE BUSCAR LUGAR EN OTROS GRUPOS Y ASEGURAR ESPACIO.
- El jueves 10 de abril a las 20:00 horas se libera la forma de Google en el <u>sitio web</u>.
- El día de tu inscripción utiliza una computadora y procura usar *Google Chrome*.
- Antes de hacer horario elimina las cookies de tu navegador o usa una ventana de incógnito.

Si requieres asistencia de un ejecutivo del CIAA, el horario de atención es de 8:00 a 18:30 horas en el botón de Troybot

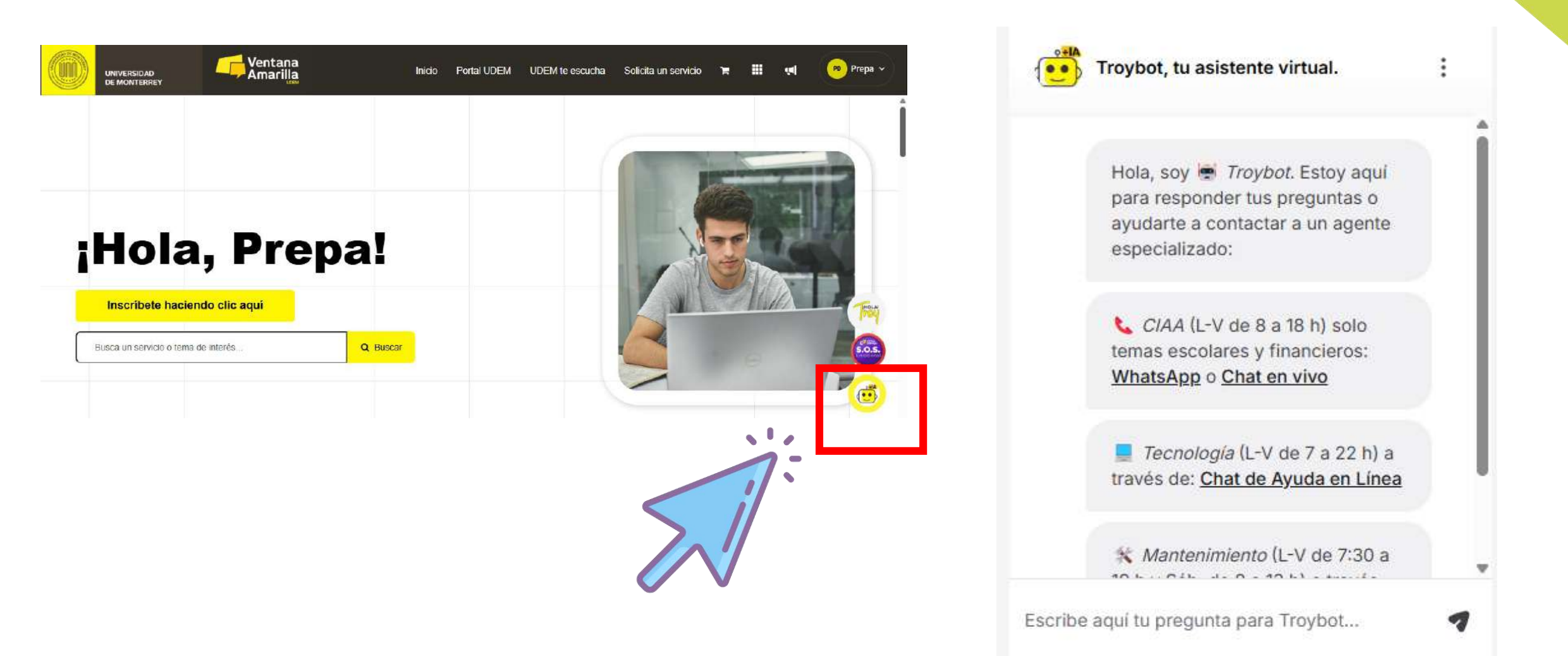

Toda la semana de inscripciones se publicará dentro del <u>micrositio</u> una liga de zoom para apoyo en tiempo real.

### Se recomienda usar este medio y NO enviar correos

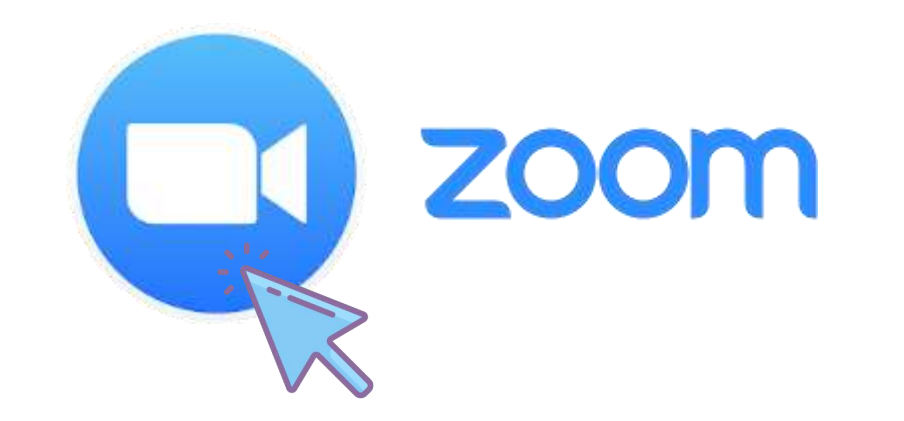

### TODOS LOS CRN's CONTENIDOS EN EL PRESENTE MANUAL SON SOLO DE EJEMPLO

WARNING

Para conocer los CRNs oficiales, favor de consultar el micrositio

#### Visita Ventana Amarilla e ingresa tu usuario y contraseña

Para acceder Ventana Amarilla, da clic <u>AQUÍ</u> e ingresa tu usuario y contraseña.

O puedes ingresar directamente en portal.udem.edu

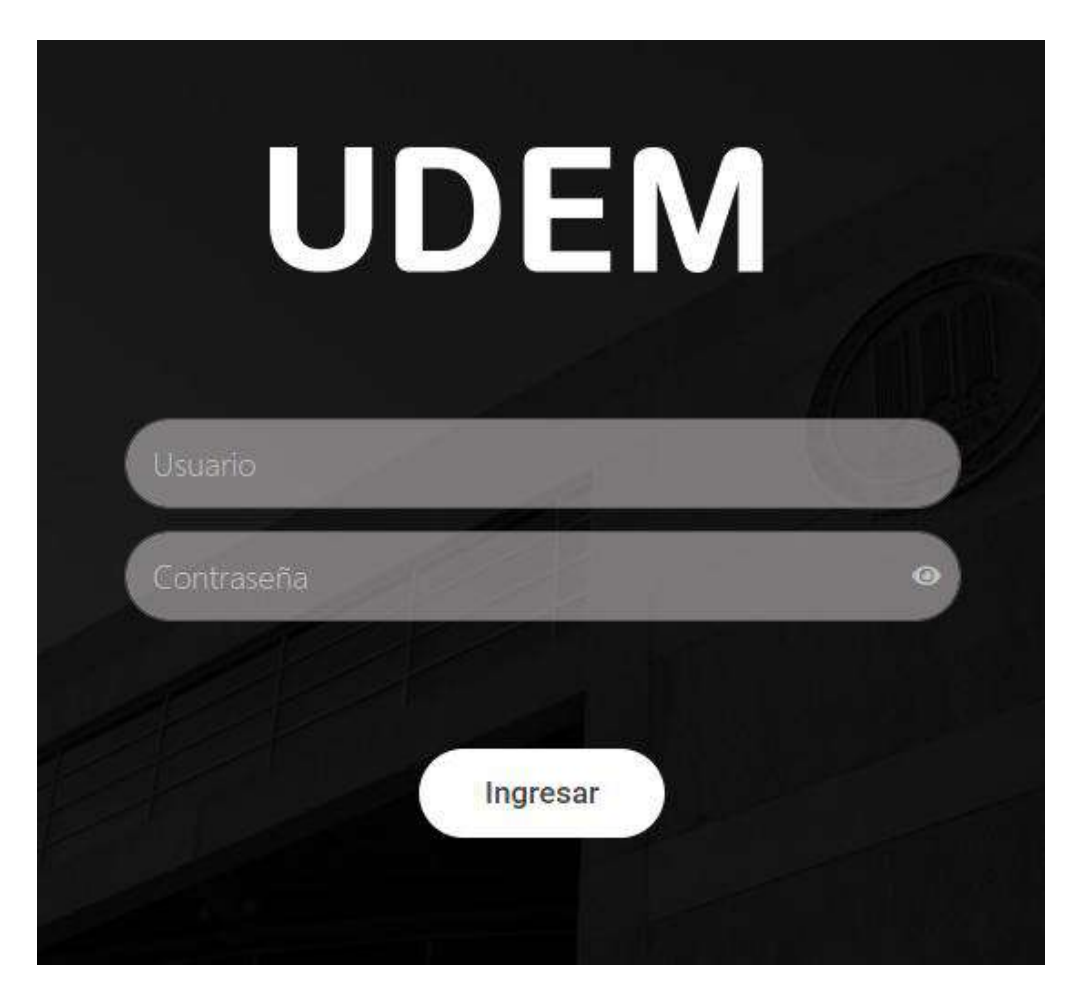

#### Visita Ventana Amarilla e ingresa tu usuario y contraseña

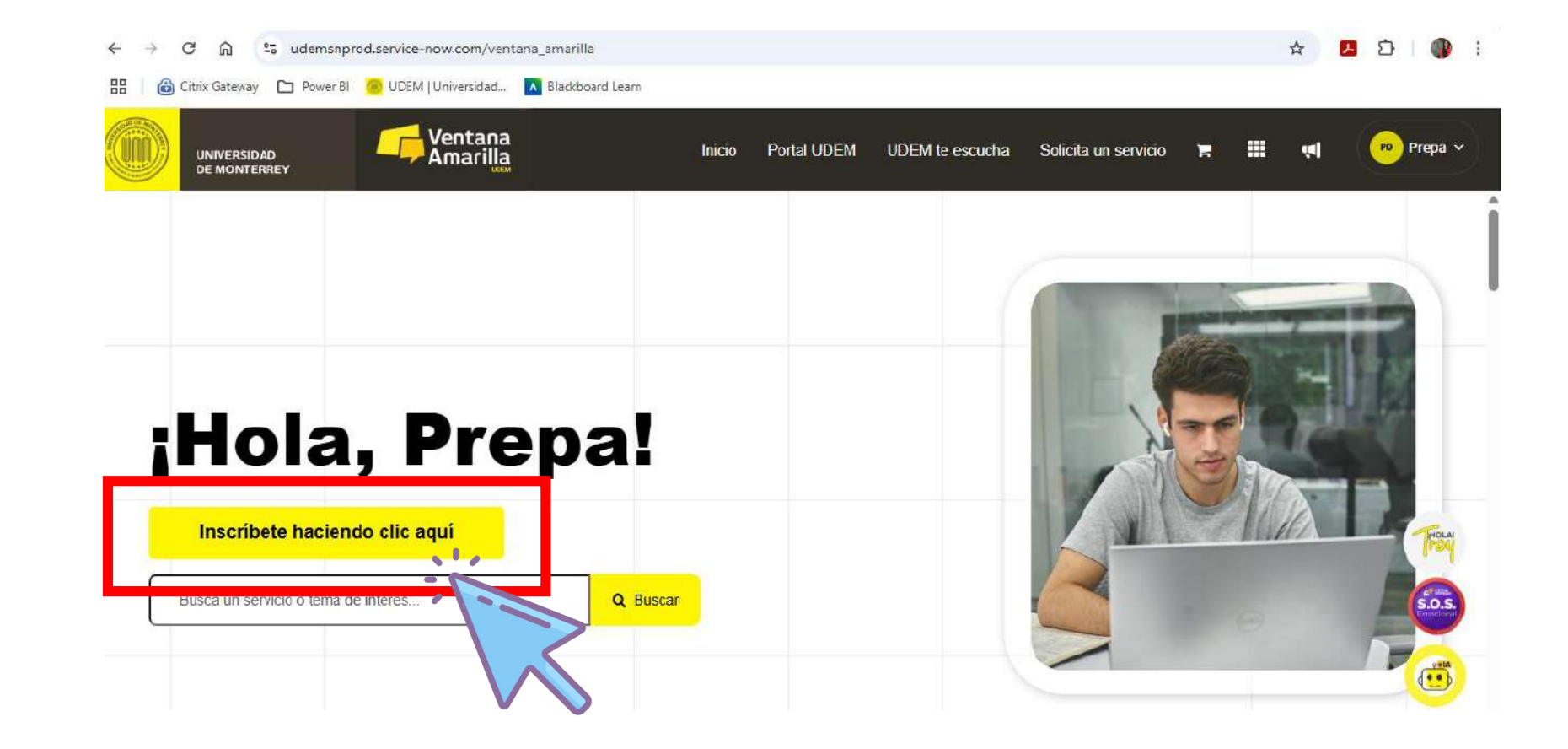

Da clic en el botón "Inscríbete haciendo clic aquí"

#### Da clic en el número 3 "Inscribe tus materias"

Da clic en el número 3 donde dice "Inscribe tus materias"

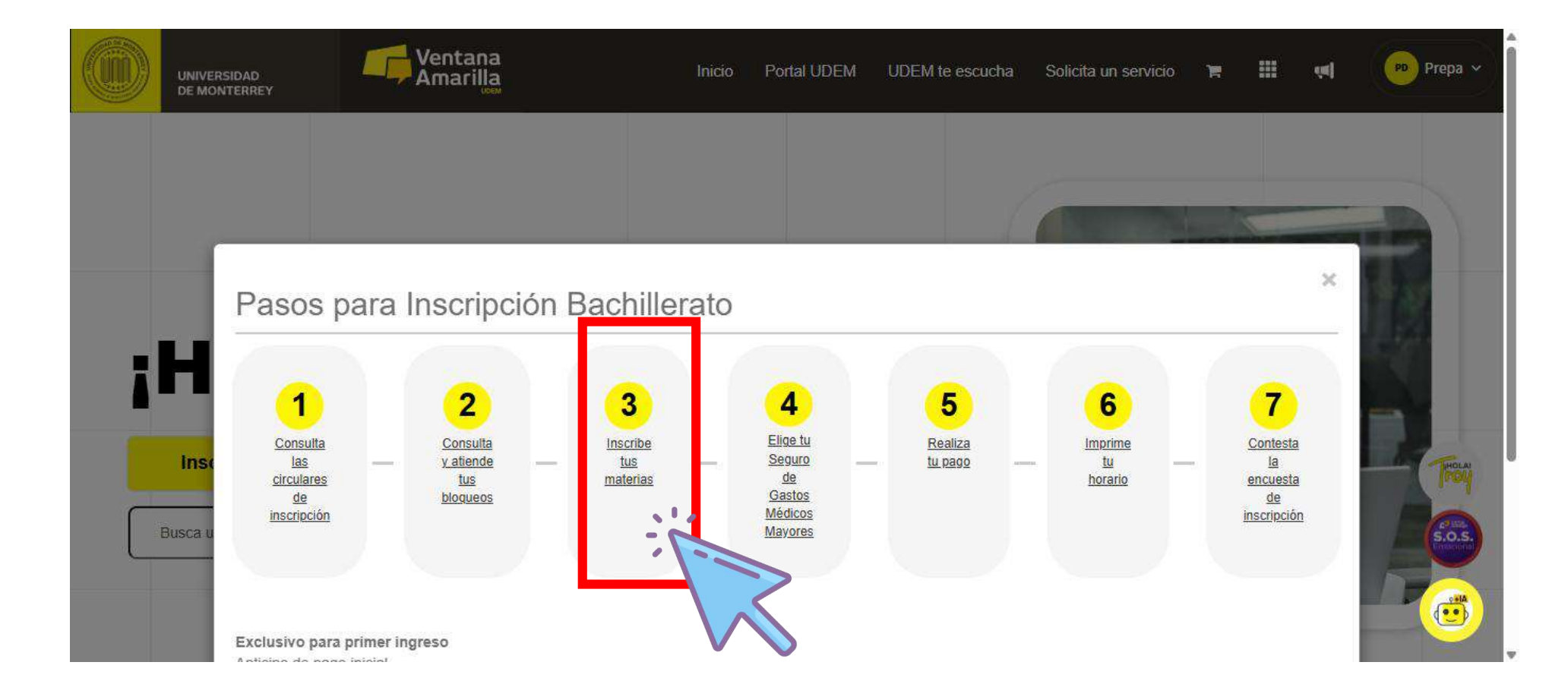

"OT-25

#### Dar clic en el botón OT-25 VINCULACIÓN A PROFESIONAL

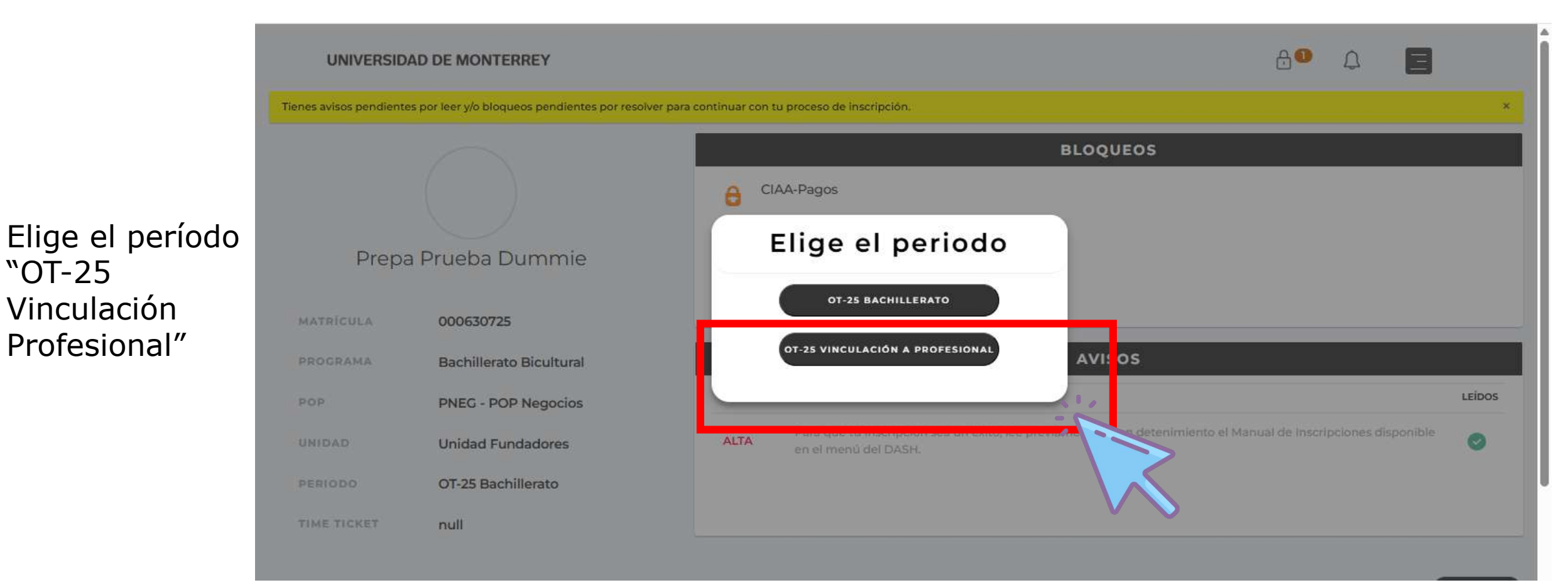

#### Lee el Aviso de Privacidad y da clic en ACEPTAR

| UNIVERSIDAD DE | MONTERREY                  |                                                                                                    |                   | Ð        |   | E |
|----------------|----------------------------|----------------------------------------------------------------------------------------------------|-------------------|----------|---|---|
|                |                            | Actualización Aviso de<br>Privacidad                                                                                                    | EOS               |          |   |   |
| Uno F          | Prueba Dia                 | Ante la situación actual que estamos viviendo, la Universidad<br>de Monterrey ha organizado diversas acciones para proteger la<br>información que recabamos como consecuencia de las<br>actividades extraordinarias que se están realizando por parte<br>de las áreas administrativas y académicas que trabajan en<br>conjunto para desarrollar un ambiente educativo seguro. | tes en este momen | to       |   |   |
| MATRÍCULA      | 000639201                  | de datos y finalidades que tendrá su información dentro de<br>nuestra institución, mismo que puedes consultar en :<br>https://www.udem.edu.mx/sites/default/files/2020-06/2020-<br>UDEM-AP-Alumnos-a-distancia.pdf .                                                                                                    |                   | _        | _ | _ |
| PROGRAMA       | Bachillerato<br>Bicultural | En caso de cualquier duda favor de enviar correo a:<br>datospersonales@udem.edu.                                                                                                    | DS                | 205      | _ | _ |
| POP            | PNEG - POP<br>Negocios     | LEER AVISO DE PRIVACIDAD                                                                                                    | en este momento   | ).<br>). |   |   |
|                | VGRL-                      |                                                                                                    | $\mathbf{k}$      |          |   |   |

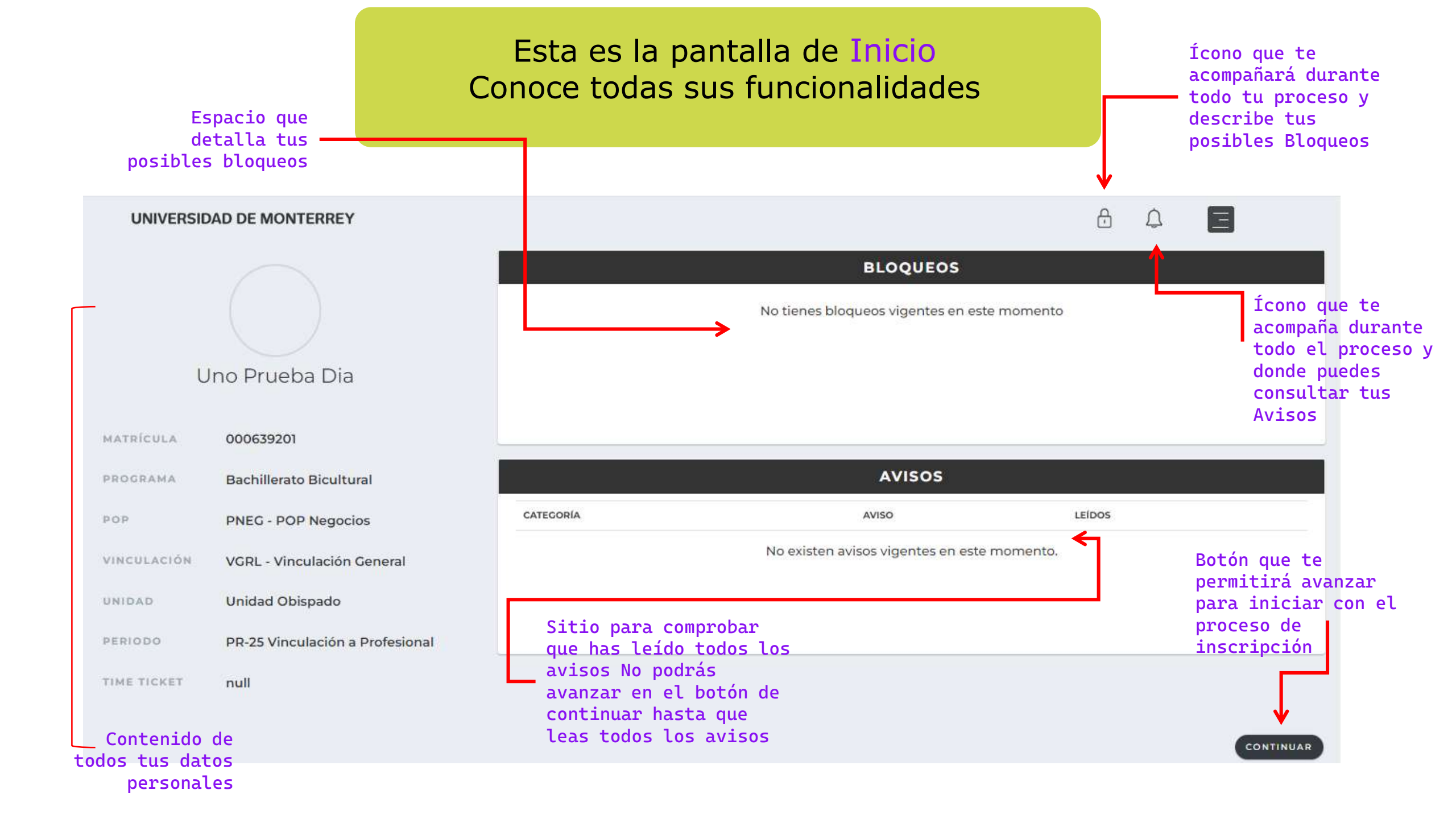

### Después de haber leído todos los Avisos, da clic en el botón CONTINUAR

| UNIVERSID   | AD DE MONTERREY                 |           |                |                                | Ð      | 2         |
|-------------|---------------------------------|-----------|----------------|--------------------------------|--------|-----------|
|             |                                 |           |                | BLOQUEOS                       |        |           |
|             |                                 |           | No tienes bloc | queos vigentes en este momento |        |           |
| U           | Ino Prueba Dia                  |           |                |                                |        |           |
| MATRÍCULA   | 000639201                       |           |                |                                |        | <br>      |
| PROGRAMA    | Bachillerato Bicultural         |           |                | AVISOS                         |        |           |
| POP         | PNEG - POP Negocios             | CATEGORÍA |                | AVISO                          | LEÍDOS |           |
| VINCULACIÓN | VGRL - Vinculación General      |           | No existen av  | isos vigentes en este momento. |        |           |
| UNIDAD      | Unidad Obispado                 |           |                |                                |        |           |
| PERIODO     | PR-25 Vinculación a Profesional |           |                |                                |        |           |
| TIME TICKET | null                            |           |                |                                |        |           |
|             |                                 |           |                |                                |        |           |
|             |                                 |           |                |                                |        | CONTINUAR |
|             |                                 |           |                |                                |        |           |

#### Clic en INGRESAR del Paso 1 - Selecciona tus materias

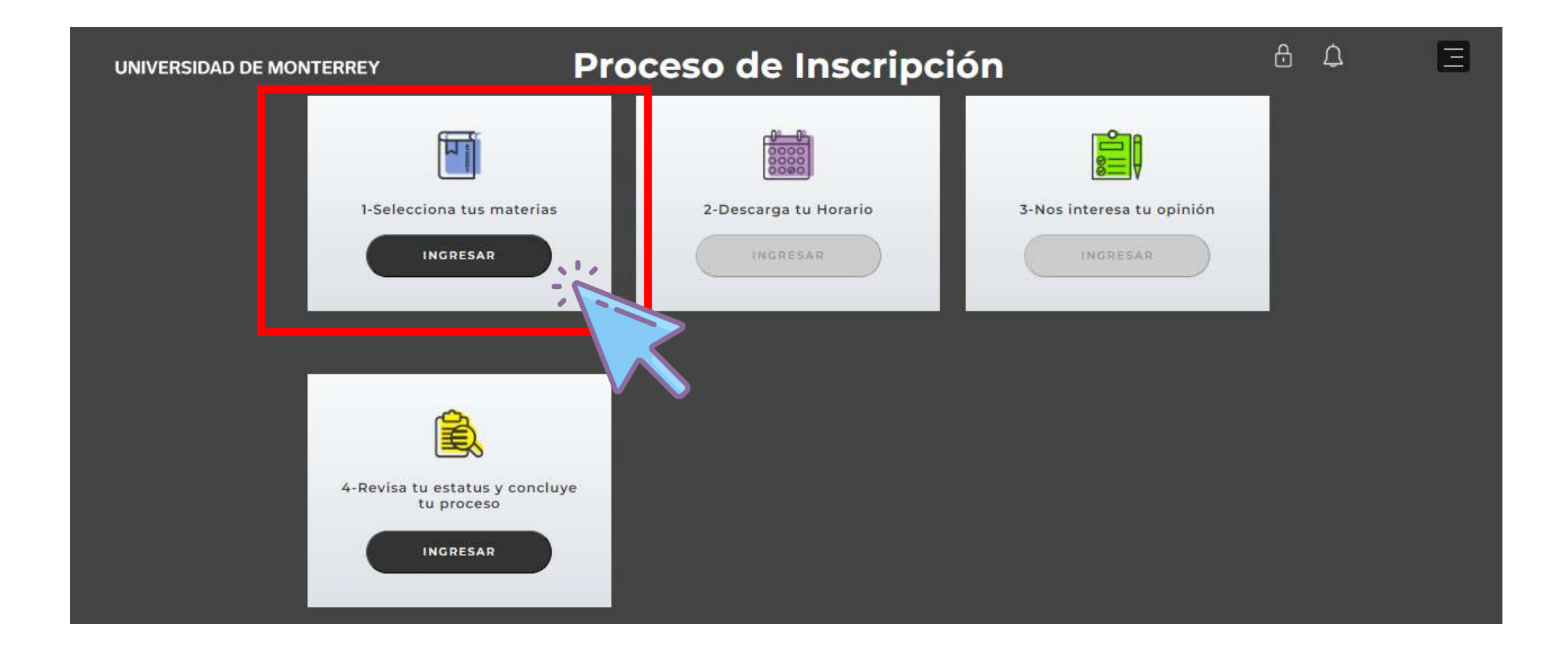

#### Clic en el botón REGISTRA TUS MATERIAS AQUÍ

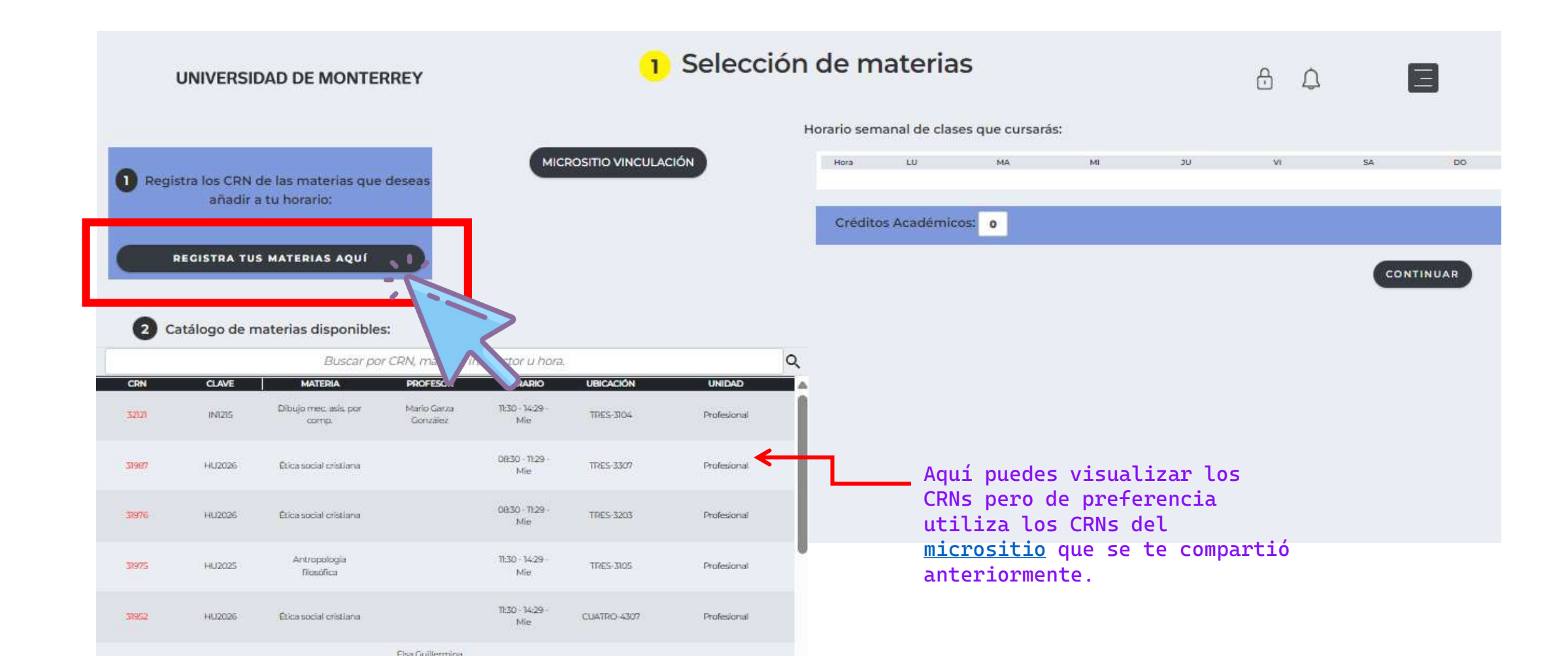

#### Clic en Inscribirse a clases

| Alumno • Inscripción                                                                                                    |                                                                                                    |
|----------------------------------------------------------------------------------------------------|----------------------------------------------------------------------------------------------------|
| Inscripción                                                                                                    |                                                                                                    |
| ¿Qué desea hacer?                                                                                                    |                                                                                                    |
| Prepararse para inscripción<br>Vea el estatus de inscripción, actualice los datos del periodo del alumno y<br>complete los requerimientos de preinscripción. | Inscribirse a clases<br>Busque e inscribase a sus clases. También puede ver y administrar su horario.    |
| Planificar<br>Anticipe la planificación de sus cursos y cuando esté listo podrá inscribirse.                                                                 | Examinar clases<br>¿Está buscando clases? En esta sección puede examinar las clases que le<br>interesan. |
| Ver información de inscripción<br>Consulte sus horarios anteriores y sus clases no calificadas.                                                              | Examinar catálogo de cursos<br>Busque la información básica como materia, curso y descripción.           |

### Clic en Seleccionar un período y seleccionar OT25 Profesional

|                                                                | 🗱 💽 Prueba Dummie, Prepa                                   |
|----------------------------------------------------------------|------------------------------------------------------------|
| Alumno • Inscripción • Seleccionar un periodo                  |                                                            |
| Seleccionar un periodo                                         |                                                            |
|                                                                | Alumno • Inscripción • Seleccionar un periodo              |
| OT-25 Bachillerato<br>Examen TOEFL                             | Seleccionar un periodo                                     |
| VR-25 Posgrado PR25 Evaluaciones ONLINE                        | Periodos abiertos para la inscripción<br>OT-25 Profesional |
| Después de seleccionar OT-25<br>Profesional, clic en Continuar | Continuar                                                  |

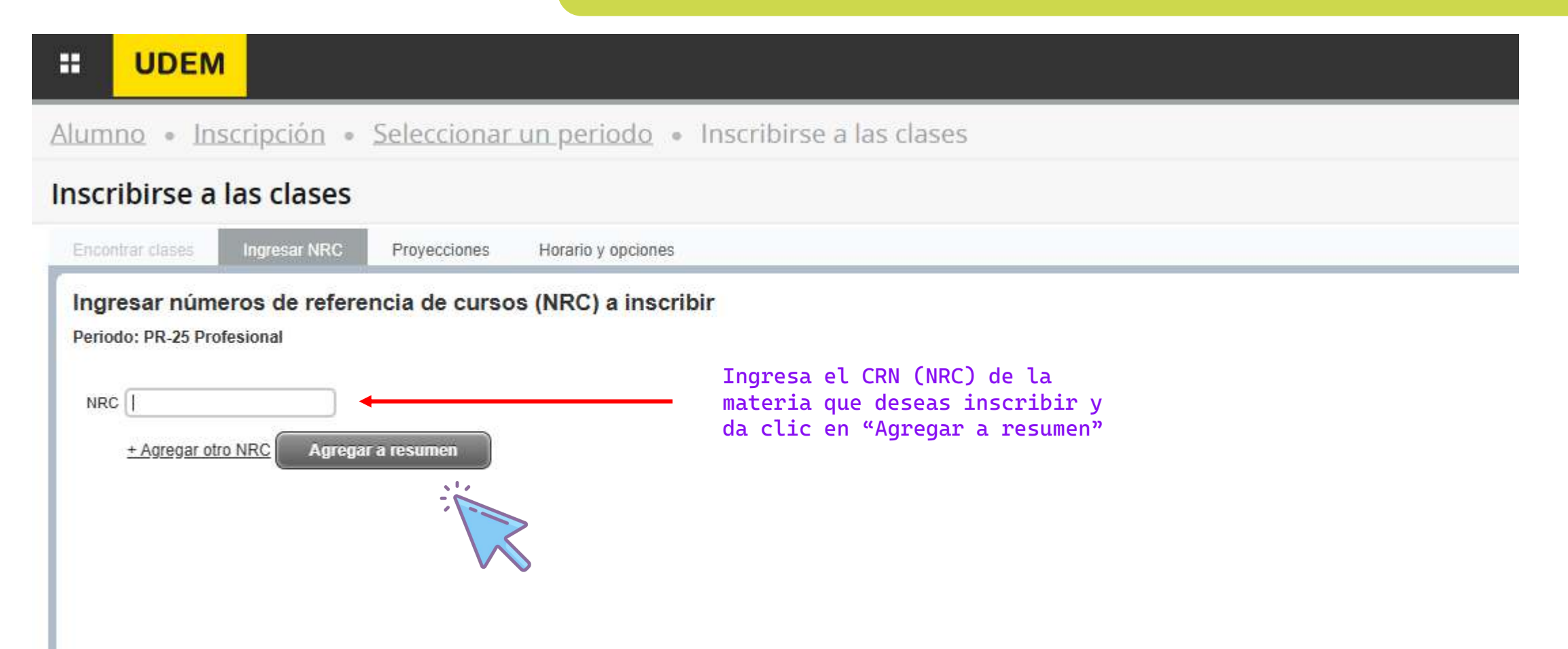

### El CRN (NRC) es un *número de cinco cifras* que solo encontrarás en los catálogos del micrositio

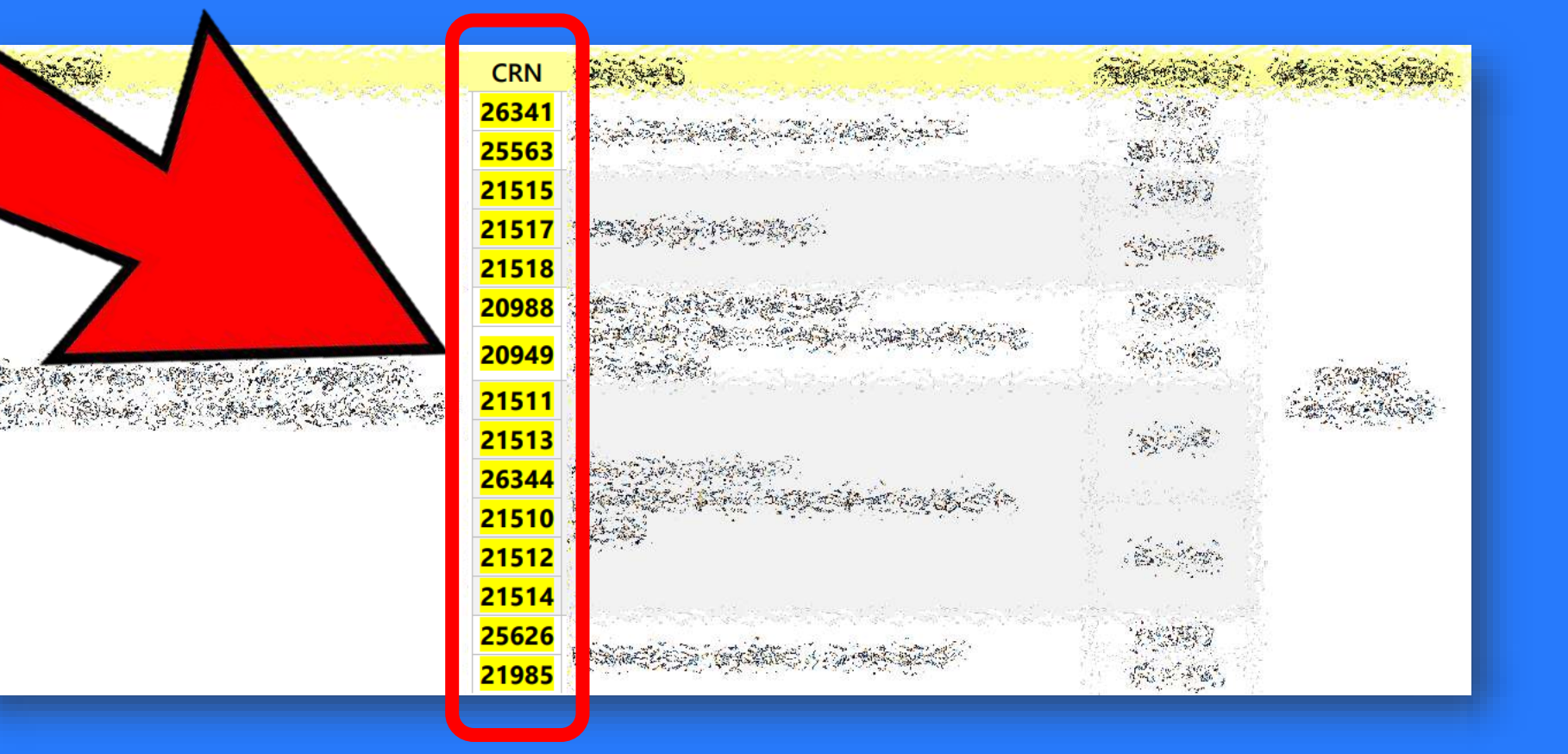

### Cualquier otra clave o código es INCORRECTO

...continuación

|                                                                                                    |              |                            |                                                   |                        |                                |                                                 | *                                       | ٩             | Prueba Dia     | a, Uno |
|----------------------------------------------------------------------------------------------------|--------------|----------------------------|---------------------------------------------------|------------------------|--------------------------------|-------------------------------------------------|-----------------------------------------|---------------|----------------|--------|
| Alumno • Inscripción • Seleccionar un periodo • Inscribirse a las clas                                                                     | ises         |                            |                                                   |                        |                                |                                                 |                                         |               |                |        |
| Inscribirse a las clases                                                                                                    |              |                            |                                                   |                        |                                |                                                 |                                         |               |                |        |
| Encontrar clases Ingresar NRC Proyecciones Horario y opciones                                                                              |              |                            |                                                   |                        |                                |                                                 |                                         |               |                |        |
| Ingresar números de referencia de cursos (NRC) a inscribir<br>Periodo: PR-25 Profesional<br>NRC                                            | Ŧ            | Ve<br>ag<br>de<br>Un<br>"E | rifica<br>regaste<br>bajo y<br>a vez qu<br>nviar" | que<br>ap<br>los<br>ue | el C<br>arezo<br>dato<br>lo re | CRN (NRC)<br>ca en el<br>os sean c<br>evises, c | ) que<br>recuadr<br>correcto<br>la clic | o<br>s.<br>en |                |        |
| AA 12                                                                                                    | •            | -                          |                                                   |                        |                                |                                                 |                                         |               |                | -      |
| Horario == Detalles del horario                                                                                                    |              | Kesumen                    |                                                   | _                      | _                              |                                                 |                                         |               |                | _      |
| Horario de clase para PR-25 Profesional                                                                                                    | 1            | Título                     | Detalles                                          | Hora                   | NRC                            | Tipo de horar                                   | Status                                  | Acciór        | n              | ☆.     |
| Of     Of     Of     Of                                                                                                    | • • <u>D</u> | Dibujo mec. asis. po       | I <mark>N 1</mark> 215, V01                       | 6                      | 21498                          | Teórico Pr                                      | Pendiente                               | Regis         | strado **Web** | Ŧ      |
| Despliegue u oculte información adicional de la inscripción con el atajo Ctrl + Alt + V. Utilice Ctrl + Alt + C para restable<br>Paneles 🔹 | lecer tod    | tos los paneles.           | 0   Cobro: 0   UEC                                | 0   Min                | imas: 0   M                    | áximas: 999.999,999                             | 9                                       |               | Envi           | ar     |

...continuación

|                                                                                                    |          |                      |                   |                |                         |                             | * 🗵               | Prueba Dia, Uno  |
|----------------------------------------------------------------------------------------------------|----------|----------------------|-------------------|----------------|-------------------------|-----------------------------|-------------------|------------------|
| Alumno • Inscripción • Seleccionar un periodo • Inscribirse a las cla                                                       | ases     |                      |                   | 0              | Guarda                  | ar se realizo               | ó con éxit        | :0               |
| Inscribirse a las clases                                                                                                    |          |                      | L                 |                |                         |                             |                   |                  |
| Encontrar clases Ingresar NRC Proyecciones Horario y opciones                                                               |          |                      |                   |                |                         |                             |                   |                  |
| Periodo: PR-25 Profesional          NRC         + Agregar otro NRC         Agregar a resumen                                |          |                      |                   | Ve<br>ap<br>"I | rific<br>arezc<br>nscri | a que tu<br>a en col<br>to" | CRN (N<br>or verd | RC) ya<br>e como |
|                                                                                                    | •        |                      |                   |                |                         |                             |                   |                  |
| Horario Horario                                                                                                    | -        | Resumen              | _                 |                | _                       |                             |                   |                  |
| Horario de clase para PR-25 Profesional                                                                                     | 4        | Título               | Detalles          | Hor            | a NRC                   | Tipo de horar               | Status            | Acción           |
| Lunes         Martes         Miércoles         Jueves         Viernes         Sábado         Domingo           06           | ••       | Dibujo mec. asis. po | IN 1215, V0       | 16             | 21498                   | Teórico Pr                  | Inscrito          | Ninguno          |
| Despliegue u oculte información adicional de la inscripción con el atajo Ctrl + Alt + V. Utilice Ctrl + Alt + C para restab | blecer t | todos los paneles.   | 6   Cobro: 6   Ul | :C: 0   Mi     | nimas: 0   N            | láximas: 999,999,999        | )                 | , (              |

...continuación

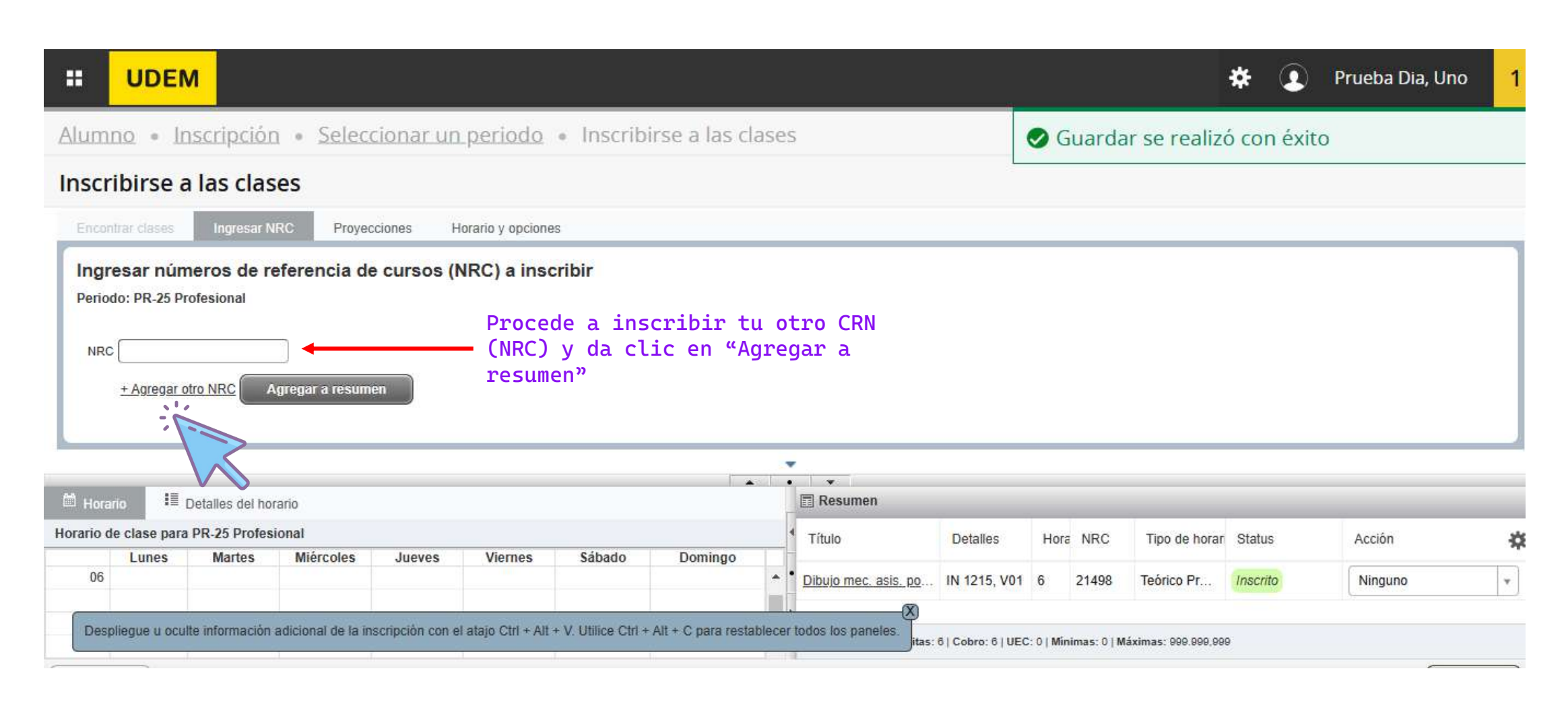

...continuación

| ::        | UDEN         | л               |                   |          |                  |                             |                |     |                                                    |                                     |                                     |                                   |                                                         | *                                            | ٩                                | Prueba Dia    | a, Uno     |
|-----------|--------------|-----------------|-------------------|----------|------------------|-----------------------------|----------------|-----|----------------------------------------------------|-------------------------------------|-------------------------------------|-----------------------------------|---------------------------------------------------------|----------------------------------------------|----------------------------------|---------------|------------|
| Alumi     | no e Ir      | scripciór       | n • <u>Selecc</u> | ionar un | periodo          | <ul> <li>Inscrib</li> </ul> | irse a las cla | ise | S                                                  |                                     |                                     |                                   |                                                         |                                              |                                  |               |            |
| Inscr     | ibirse a     | las clas        | es                |          |                  |                             |                |     |                                                    |                                     |                                     |                                   |                                                         |                                              |                                  |               |            |
| Encon     | trar clases  | Ingresar N      | RC Proyec         | ciones H | orario y opcione | s                           |                |     |                                                    |                                     |                                     |                                   |                                                         |                                              |                                  |               |            |
| Period    | lo: PR-25 Pr | tro NRC         | gregar a resume   | en )     |                  |                             |                |     | •                                                  | Veri<br>que<br>recu<br>cori<br>da c | ific<br>agr<br>ladr<br>rect<br>clic | a qu<br>egas<br>o de<br>os.<br>en | e el seg<br>te apare<br>bajo y l<br>Una vez<br>"Enviar" | undo CRI<br>zca en o<br>os dato:<br>que lo : | N (NRC<br>el<br>s sean<br>revise | )<br>5,       |            |
| 🛱 Horai   | io 💷 (       | Detalles del ho | ario              |          |                  |                             |                |     | Resumen                                            |                                     |                                     |                                   |                                                         |                                              |                                  |               |            |
| Horario d | e clase para | PR-25 Profes    | ional             |          | 16               | 0 ibada                     | Demines        |     | <ul> <li>Título</li> </ul>                         | Detalles                            | Hora                                | NRC                               | Tipo de horar                                           | Status                                       | Acción                           | Ur. I         | <b>*</b> . |
| 06        | Lunes        | Martes          | Miercoles         | Jueves   | viernes          | Sabado                      | Domingo        | *   | • Est. selec. de cienci                            | CB 1006, V2                         | 6                                   | 27427                             | Teórico Pr                                              | Pendiente                                    | Regis                            | trado **Web** | •          |
| 07        |              |                 |                   |          |                  |                             |                | •   | Dibuio mec. asis. p<br>Total de horas   Inscritas: | IN 1215, V01<br>6   Cobro: 6   UEC  | 6<br>:: 0   Min                     | 21498<br>imas: 0   M              | Teórico Pr<br>áximas: 999.999,990                       | Inscrito<br>9                                | Ninau                            | no            | •          |
| Panele    | es 🔹         |                 |                   |          |                  |                             |                |     |                                                    |                                     |                                     |                                   |                                                         |                                              |                                  | Envi          | ar         |

#### Escribir 1 CRN (NRC) a la vez Recuerda que debes inscribir 1 o 2 materias según tu programa (IB, POP o No certificado)

...continuación

|                                                                                                    | 🗱 💽 Prueba Dia, Uno 🛛 1                                                         |
|----------------------------------------------------------------------------------------------------|---------------------------------------------------------------------------------|
| <u>Alumno</u> • Inscripción • Seleccionar un periodo • Inscribirse a las clases                                                                                                    | 🖉 Guardar se realizó con éxito                                                  |
| Inscribirse a las clases         Encontrar clases       Ingresar NRC       Proyecciones       Horario y opciones         Ingresar números de referencia de cursos (NRC) a inscribir         Periodo: PR-25 Profesional       Una vez aparezca         NRC       aparezca       "Inscriter registra" | ue ambos CRN (NRC) te<br>en color verde como<br>" es que ya se<br>on con éxito. |

| 🛱 Horar   | rio 💷        | Detalles <mark>del ho</mark> r | ario      |        |         |        |         |   | 📰 Resumen                  |                      |           |            |                                   |          |         |            |
|-----------|--------------|--------------------------------|-----------|--------|---------|--------|---------|---|----------------------------|----------------------|-----------|------------|-----------------------------------|----------|---------|------------|
| Horario d | e clase para | PR-25 Profes                   | ional     |        |         |        |         |   | <ul> <li>Título</li> </ul> | Detalles             | Hora      | NRC        | Ti o de horar                     | Status   | Acción  | <b>*</b> . |
|           | Lunes        | Martes                         | Miércoles | Jueves | Viernes | Sábado | Domingo |   | -                          |                      |           |            | 111 M                             |          |         |            |
| 06        |              |                                |           |        |         |        |         | - | Est. selec. de cienci      | CB 1006, V2          | 6         | 27427      | Tec ico Pr                        | Inscrito | Ninguno | •          |
| 07        |              |                                |           |        |         |        |         |   | Dibuio mec. asis. p        | IN 1215, V01         | 6         | 21498      | Teo ico Pr                        | Inscrito | Ninauno |            |
| 55.02     |              |                                |           |        |         |        |         | + | Total de horas   Inscritas | : 12   Cobro: 12   U | EC: 0   N | Ainimas: O | Máxir <mark>a</mark> s: 999.999,1 | 999      |         |            |

07

Paneles -

### Verifica que tus CRN (NRC) estén inscritos correctamente.

|                                                                                          |                              |                  |                |                 |                              |                                |                                     |                      | ł               | * 2      | Prueba Dia | ı, Uno   |
|------------------------------------------------------------------------------------------|------------------------------|------------------|----------------|-----------------|------------------------------|--------------------------------|-------------------------------------|----------------------|-----------------|----------|------------|----------|
| Alumno • Inscripc                                                                        | ión • <u>Selecci</u> o       | <u>onar un p</u> | eriodo         | Inscribirs      | e a las clases               |                                |                                     |                      |                 |          |            |          |
| Inscribirse a las cl<br>Encontrar clases Ingres                                          | aSES                         | ones Hora        | rio y opciones |                 | Ve a la<br>revisa<br>sean lo | pestaña<br>que los<br>s correc | de "Horario<br>CRN (NRC) qu<br>tos. | y opcio<br>e inscril | nes" y<br>biste |          |            |          |
| Resumen<br>Periodo: PR-25 Profesional                                                    |                              |                  |                | 1               |                              |                                |                                     |                      |                 |          | ê          | ^        |
| Título                                                                                   | <ul> <li>Detalles</li> </ul> | Horas            | NRC 🌣          | Tipo de horario | Modo calificar               | Nivel                          | Plan de estudios                    | Fecha                | Status          | Mensaje  | \$-        |          |
| Dibujo mec. asis. por comp                                                               | . IN 1215, V01               | 6                | 21498          | Teórico Pres    | Calificación del             | Bachillerato                   | Ninguno                             | 25/10/2024           | Inscrito        | Registra | do **      |          |
| Procesos y materiales auto                                                               | IN 2222, V01                 | 6                | 21497          | Teórico Pres    | Calificación del             | Bachillerato                   | Ninguno                             | 25/10/2024           | Inscrito        | Registra | do **      | <b>.</b> |
| <ul> <li>➡ Horario</li> <li>➡ Detalles de<br/>Horario de clase para PR-25 Pro</li> </ul> | l horario                    |                  |                |                 | •                            | •                              |                                     |                      |                 |          |            |          |
| Unes 06                                                                                  | Ma                           | irtes            | Mi             | ércoles         | Jueves                       |                                | Viernes                             | Sábado               |                 | Domir    | ngo        |          |

|                  |                                   |                                                 |                  |                   |                              |              |       |                                                                  |                                                                                     |                                      |                                                         |                                                                                                | T                                                                           |                                                                                       |    |
|------------------|-----------------------------------|-------------------------------------------------|------------------|-------------------|------------------------------|--------------|-------|------------------------------------------------------------------|-------------------------------------------------------------------------------------|--------------------------------------|---------------------------------------------------------|------------------------------------------------------------------------------------------------|-----------------------------------------------------------------------------|---------------------------------------------------------------------------------------|----|
| lumno • J        | nscripció                         | n • <u>Selec</u>                                | <u>cionar un</u> | periodo           | <ul> <li>Inscribi</li> </ul> | rse a las cl | lases | S                                                                |                                                                                     |                                      |                                                         |                                                                                                |                                                                             |                                                                                       |    |
| nscribirse       | a las clas                        | ses                                             |                  |                   |                              |              |       |                                                                  |                                                                                     |                                      |                                                         |                                                                                                |                                                                             |                                                                                       |    |
| Encontrar clases | Ingresar I                        | IRC Proyec                                      | ciones H         | orario y opcione: | S                            |              |       |                                                                  |                                                                                     |                                      |                                                         |                                                                                                |                                                                             |                                                                                       |    |
| Derieday DD 05   |                                   |                                                 |                  |                   |                              |              |       |                                                                  |                                                                                     |                                      |                                                         |                                                                                                |                                                                             |                                                                                       |    |
| NRC              |                                   | Ngregar a resume                                | au               |                   |                              |              |       | Si<br>que<br>cli<br>Web                                          | te equi<br>no des<br>c en la<br>" v selo                                            | voc<br>eab<br>pe<br>ecc              | aste<br>as y<br>staña<br>iona                           | agregan<br>lo quie<br>a que di<br>c "Elimi                                                     | do un CF<br>res elin<br>ce "Regi<br>nar"                                    | RN (NRC)<br>minar, da<br>istrado                                                      |    |
| NRC              |                                   | Agregar a resume                                | en               |                   |                              |              |       | Si<br>que<br>cli<br>Web                                          | te equi<br>no des<br>c en la<br>" y sel                                             | voc<br>eab<br>pe<br>ecc              | aste<br>as y<br>staña<br>iona:                          | agregan<br>lo quie<br>a que di<br>c "Elimi                                                     | do un CF<br>res elin<br>ce "Regi<br>nar"                                    | RN (NRC)<br>minar, da<br>istrado                                                      |    |
| NRC              | otro NRC                          | Agregar a resume<br>rario                       | en               |                   |                              |              |       | Si<br>que<br>cli<br>Web                                          | te equi<br>no des<br>c en la<br>" y sel                                             | voc<br>eab<br>pe<br>ecc              | aste<br>as y<br>staña<br>ionai                          | agregan<br>lo quie<br>que di<br>c "Elimi                                                       | do un CF<br>res elin<br>ce "Regi<br>nar"                                    | RN (NRC)<br>ninar, da<br>istrado                                                      |    |
| Horario          | otro NRC                          | Agregar a resume<br>rario<br>ional              | en               |                   |                              |              |       | Si<br>que<br>cli<br>Web                                          | te equi<br>no des<br>c en la<br>" y sel                                             | voc<br>eab<br>pe<br>ecc              | aste<br>as y<br>staña<br>ionai                          | agregan<br>lo quie<br>que di<br>c "Elimi                                                       | do un CF<br>res elin<br>ce "Regi<br>nar"                                    | RN (NRC)<br>ninar, da<br>istrado                                                      | *  |
| Horario          | otro NRC                          | Agregar a resum<br>rario<br>ional<br>Miércoles  | en<br>Jueves     | Viernes           | Sábado                       | Domingo      |       | Si<br>que<br>cli<br>Web                                          | te equi<br>no des<br>c en la<br>" y sel<br>Detalles                                 | voc<br>eab<br>pe<br>ecc              | aste<br>as y<br>staña<br>ionai                          | agregan<br>lo quie<br>a que di<br>c "Elimi<br>Tipo de horar                                    | do un CF<br>res elin<br>ce "Regi<br>nar"                                    | RN (NRC)<br>ninar, da<br>istrado<br>Acción                                            | *  |
| Horario          | otro NRC                          | Agregar a resum<br>rario<br>ional<br>Miércoles  | en<br>Jueves     | Viernes           | Sábado                       | Domingo      |       | Si<br>que<br>cli<br>Web<br>Título<br><u>Proyecto de intro. a</u> | te equi<br>no des<br>c en la<br>" y sel<br>Detalles                                 | voc<br>eab<br>pe<br>ecc<br>Hora      | aste<br>as y<br>staña<br>ionai<br>NRC<br>25518          | agregan<br>lo quie<br>a que di<br>c "Elimi<br>Tipo de horar<br>Teórico Pr                      | do un CF<br>res elin<br>ce "Regi<br>nar"<br>Status                          | RN (NRC)<br>ninar, da<br>istrado<br>Acción<br>Registrado **Web**                      | *  |
| NRC              | Detalles del ho<br>a PR-25 Profes | Agregar a resume<br>rario<br>ional<br>Miércoles | Jueves           | Viernes           | Sábado                       | Domingo      |       | Si<br>que<br>cli<br>Web                                          | te equi<br>no des<br>c en la<br>" y sel<br>Detalles<br>IN 2224, VO1<br>IN 1121. VO1 | voc<br>eab<br>pe<br>ecc<br>Hora<br>6 | aste<br>as y<br>staña<br>ionai<br>NRC<br>25518<br>21504 | agregan<br>lo quie<br>a que di<br>c "Elimi<br>Tipo de horar<br><i>Teórico Pr</i><br>Teórico Pr | do un CF<br>res elin<br>ce "Regi<br>nar"<br>Status<br>Pendiente<br>Inscrito | RN (NRC)<br>ninar, da<br>istrado<br>Acción<br>Registrado **Web**<br>Registrado **Web* | ** |

| =             | UDEN                                                | Л               |                   |             |                  |                             |                             |     |                                                     |                                    |                 |                      |                                    | *                | ٩     | Prueba Dia, Uno |
|---------------|-----------------------------------------------------|-----------------|-------------------|-------------|------------------|-----------------------------|-----------------------------|-----|-----------------------------------------------------|------------------------------------|-----------------|----------------------|------------------------------------|------------------|-------|-----------------|
| Alum          | no • Ir                                             | iscripciór      | n • <u>Selecc</u> | ionar un    | periodo          | <ul> <li>Inscrib</li> </ul> | irse <mark>a l</mark> as cl | ase | s                                                   |                                    |                 |                      |                                    |                  |       |                 |
| Inscr         | ibirse a                                            | las clas        | es                |             |                  |                             |                             |     |                                                     |                                    |                 |                      |                                    |                  |       |                 |
| Encon         | trar clases                                         | Ingresar N      | RC Proyec         | ciones H    | orario y opcione | s                           |                             |     |                                                     |                                    |                 |                      |                                    |                  |       |                 |
| Period<br>NRC | esar núm<br>do: PR-25 Pr<br>(<br><u>+ Agregar o</u> | tro NRC         | gregar a resume   | e cursos (N | NRC) a insc      | ribir                       |                             |     | Una<br>"El                                          | a vez qu<br>liminar"               | e ya<br>da      | a sel<br>clic        | eccionast<br>en "Envi              | te la op<br>iar" | ción  |                 |
| 🛱 Hora        | no II j                                             | Detalles del ho | rario             |             |                  |                             | <b>^</b>                    |     | Resumen                                             | _                                  |                 |                      | _                                  |                  |       |                 |
| Horario d     | e clase para                                        | PR-25 Profes    | ional             |             |                  |                             | 1                           |     | <ul> <li>Título</li> </ul>                          | Detalles                           | Hora            | NRC                  | Tipo de horar                      | Status           | Acci  | in 🗶 ^          |
| 06            | Lunes                                               | Martes          | Miércoles         | Jueves      | Viernes          | Sábado                      | Domingo                     | •   | Proyecto de intro. a                                | IN 2224, V01                       | 6               | 25518                | Teórico Pr                         | Pendien          | Elim  | inar 🗸          |
| 07            |                                                     |                 |                   |             |                  |                             |                             | •   | Indeniería de materi<br>Total de horas   Inscritas: | IN 1121. V01<br>6   Cobro: 6   UEC | 6<br>:: 0   Mín | 21504<br>imas: 0   M | Teórico Pr<br>Iáximas: 999.999,999 | Inscrito<br>9    | INDER | iuno 🔶 👻        |
| Panel         | es 💌                                                |                 |                   |             |                  |                             |                             |     |                                                     |                                    |                 |                      |                                    |                  |       | Enviar          |

|                                                                  |         | 🗱 🧕 Prueba Dia, Uno                                                                                                    |
|------------------------------------------------------------------|---------|----------------------------------------------------------------------------------------------------|
| Alumno • Inscripción • Seleccionar un periodo • Inscribirse a la | s clase | es                                                                                                    |
| Inscribirse a las clases                                         |         |                                                                                                    |
| Encontrar clases Ingresar NRC Proyecciones Horario y opciones    |         |                                                                                                    |
| Periodo: PR-25 Profesional NRC                                   |         | Si lo que deseas es borrar un CRN (NRC)<br>ya inscrito, da clic en la flecha donde<br>dice "Ninguno" y selecciona la opción<br>"Borrar/Cancelar Web" |
| Horarin                                                          |         | Resumen                                                                                                    |
| forario de clase para PR-25 Profesional                          |         |                                                                                                    |
| Lunes Martes Miércoles Jueves Viernes Sábado Doming              | 10      | Est selec. de cienci CB 1006, V2 6 27427 Teórico Pr Inscrito Ninguno                                                                                 |
| 06                                                               | -       | Dibujo mec. asis. p IN 1215, V01 6 21498 Teórico Pr Inscrito Ninguno                                                                                 |
| 07                                                               |         | Total de horas   Inscritas: 12   Cobro: 12   UEC: 0   Minimas: 0   Máximas: 999,999,999                                                              |
|                                                                  |         |                                                                                                    |

|                                                                                                    | 🗱 💽 Prueba Dia, Uno 🤉                                                                                                    |  |  |  |  |  |  |  |
|----------------------------------------------------------------------------------------------------|----------------------------------------------------------------------------------------------------|--|--|--|--|--|--|--|
| Alumno • Inscripción • Seleccionar un periodo • Inscribirse a las cl                                                                                                    | ases                                                                                                    |  |  |  |  |  |  |  |
| Inscribirse a las clases                                                                                                    |                                                                                                    |  |  |  |  |  |  |  |
| Encontrar clases Ingresar NRC Proyecciones Horario y opciones                                                                                                    |                                                                                                    |  |  |  |  |  |  |  |
| Ingresar números de referencia de cursos (NRC) a inscribir<br>Periodo: PR-25 Profesional<br>NRC<br>+ Agregar otro NRC Agregar a resumen<br>Una vez que ya seleccionaste la opción<br>"Borrar/Cancelar Web" da clic en "Enviar" |                                                                                                    |  |  |  |  |  |  |  |
| Horario                                                                                                    | Resumen                                                                                                    |  |  |  |  |  |  |  |
| Horario de clase para PR-25 Profesional                                                                                                    | Est. selec. de cienci CB 1006, V2 6 27427 Teórico Pr, Inscrito Borrar/Cancelar **                                              |  |  |  |  |  |  |  |
| 06 06 06 000000 000000 000000 0000000 000000                                                                                                    | Dibujo mec. asis. p         IN 1215, V01         6         21498         Teórico Pr         Inscrito         Ninguno         ▼ |  |  |  |  |  |  |  |
| 07                                                                                                    | Total de horas   Inscritas: 12   Cobro: 12   UEC: 0   Mínimas: 0   Máximas: 999.999.999                                        |  |  |  |  |  |  |  |
| Paneles                                                                                                    | Enviar                                                                                                    |  |  |  |  |  |  |  |

Tan pronto concluyas tu inscripción, regresa a Ventana Amarilla para IMPRIMIR TU HORARIO dando clic en el paso 6.

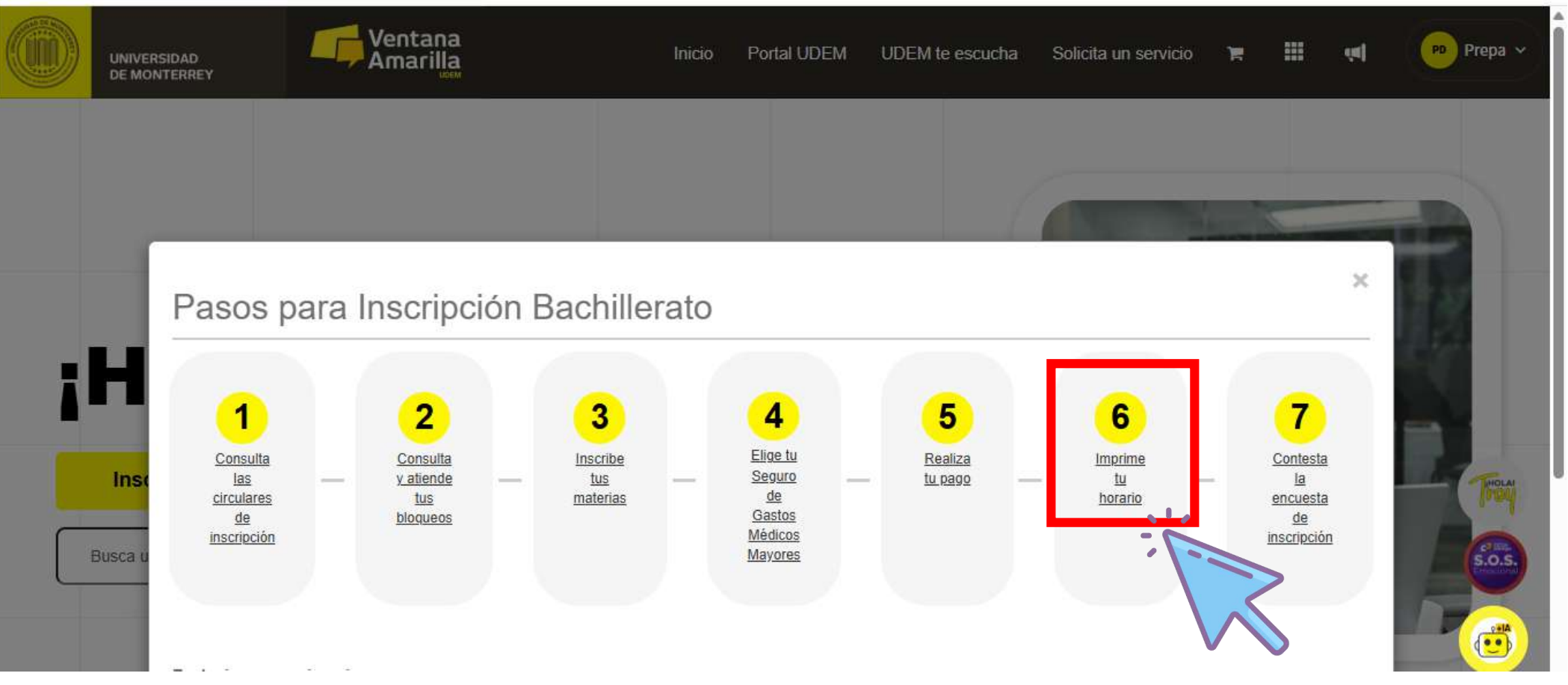

#### Clic en DESCARGA TU HORARIO

...continuación

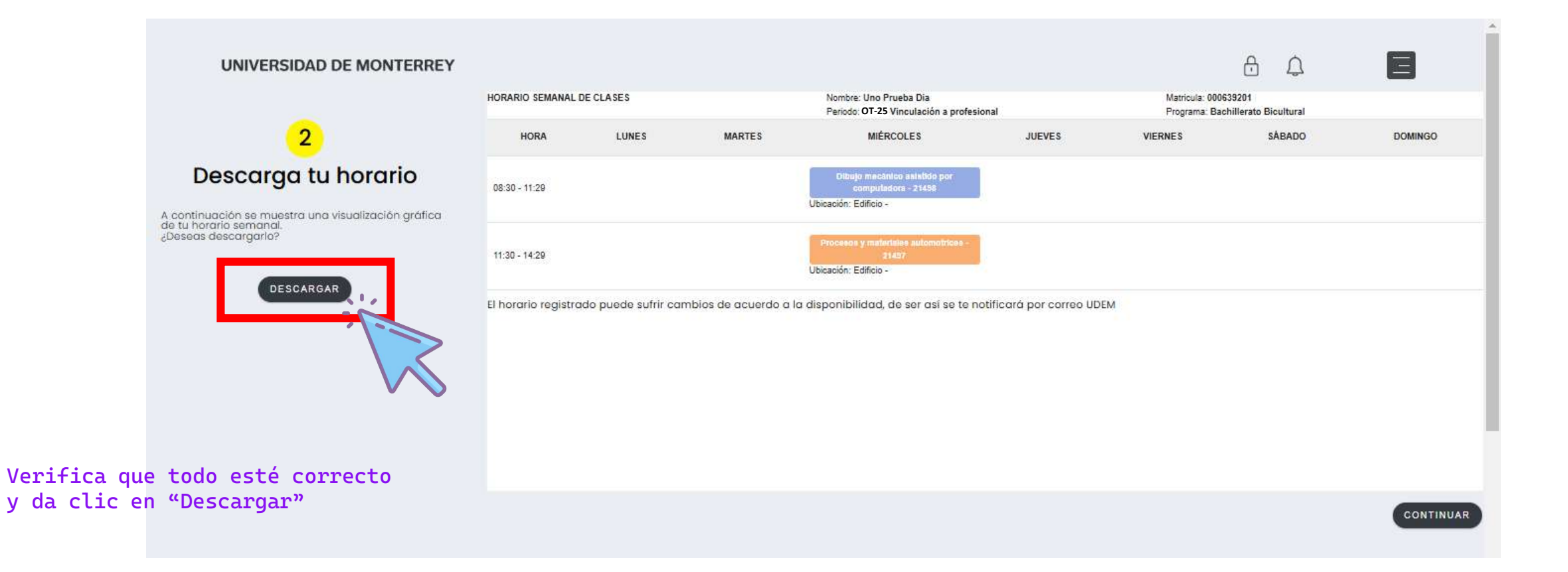

#### Clic en DESCARGA TU HORARIO

...continuación

| $\leftrightarrow$ $\rightarrow$ C $\sim$ inscripcionesba                                    | achillerato.udem.edu.mx/Horario                                                                                                    |             | Q 🕁 📕                    | i 🗘   💷 🌗 i |
|---------------------------------------------------------------------------------------------|----------------------------------------------------------------------------------------------------|-------------|--------------------------|-------------|
| 🙆 Citrix Gateway 🕒 Power                                                                    |                                                                                                    | Imprimir    | 1 hoja de papel          |             |
| UNIVERSIDAD                                                                                 | Nation the Proceeding and information<br>Nation and Proceeding and Annual Annual An<br>Annual Annual Annual Annual Annual Annual Annual Annual Annual Annual Annual Annual Annual Annual Annual Annual Annual Annual Annual Annual Annual Annual Annual Annual Annual Annual Annual Annual Annual Annual Annual Annual Annual Annu | Destino     | P-E54-DIEHU de srvprin 🔹 | B           |
| 2                                                                                           | ISBN -1128<br>Housene Editor<br>1128 - 1628<br>Housene States                                                                                                    | Páginas     | Todo                     | DOMINGO     |
| Descarga tu                                                                                 | El herenito registendo puede subir combios de ocuerdo o lo deponibilizador noi se la notificará por coreo UEEM                                                                                                    | Copias      | 1                        |             |
| A continuación se muestra una<br>de tu horario semanal.<br>¿Deseas descargario?<br>DESCARGA | Vista<br>ISIA                                                                                                    | Más ajustes | ~                        |             |
|                                                                                             |                                                                                                    |             | Imprimir Cancelar        | CONTINUAR   |

Guarda tu horario en PDF y/o imprímelo.

¡Ya tienes listo tu horario para Otoño 2025!

#### Regresa a Ventana Amarilla para RESPONDER ENCUESTA dando clic en el paso 7.

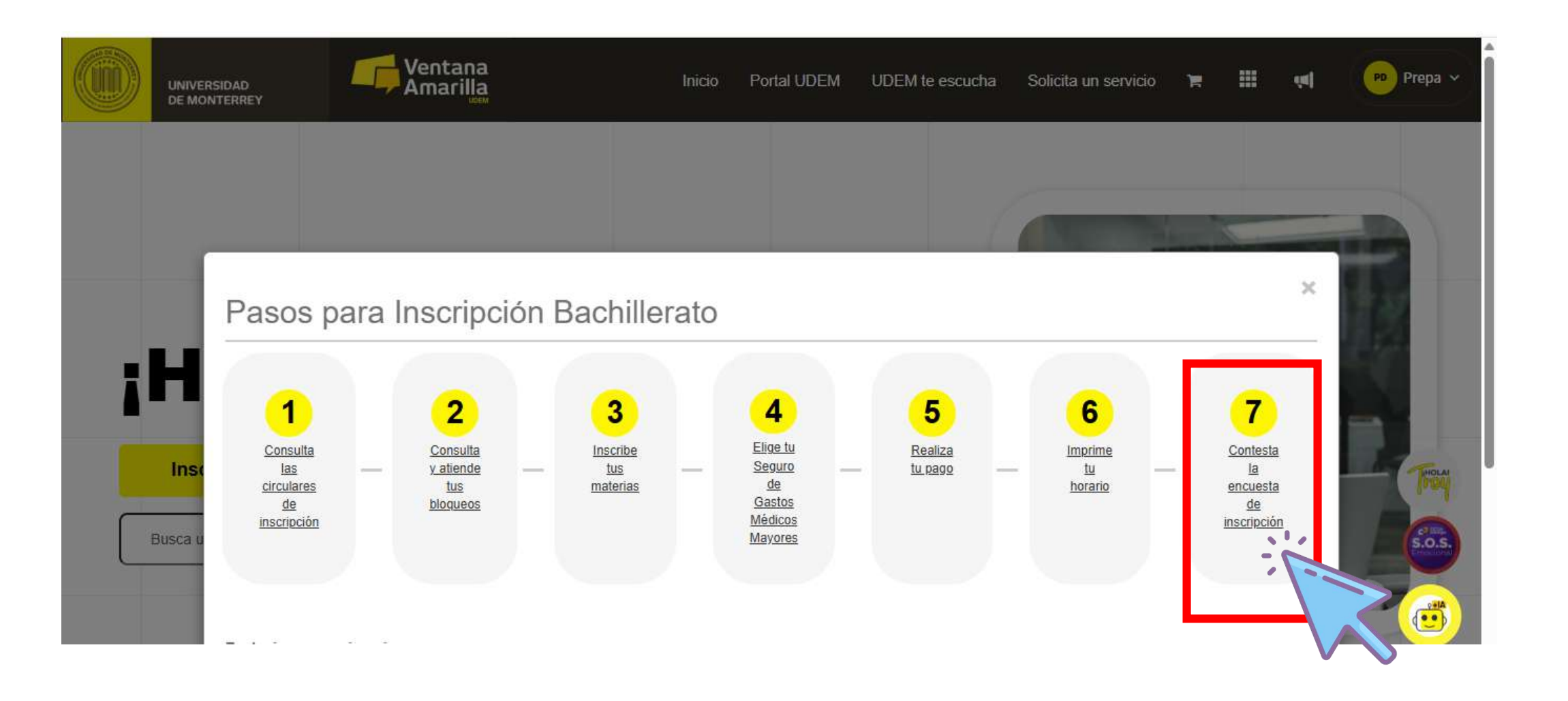

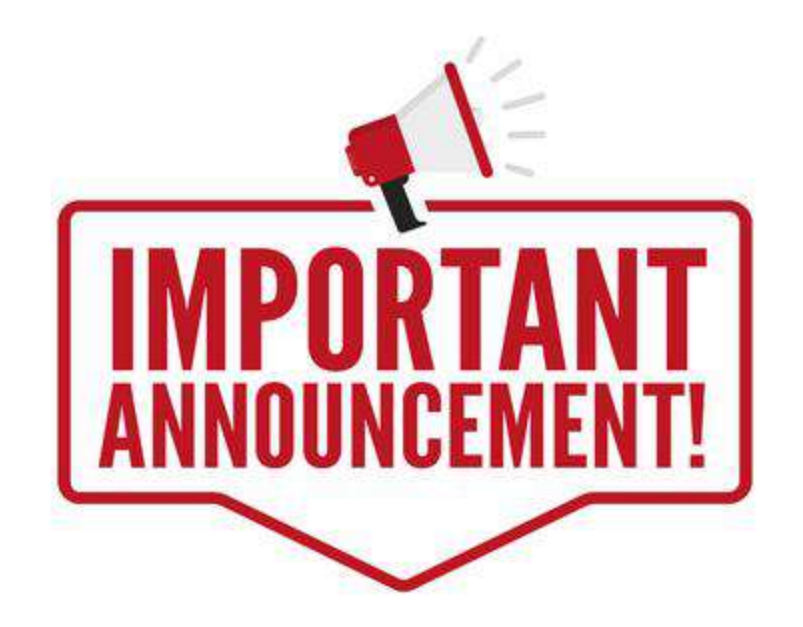

Recuerda que si requieres asistencia de un ejecutivo del CIAA, el horario de atención es de 8:00 a 18:30 horas en el botón de Troybot

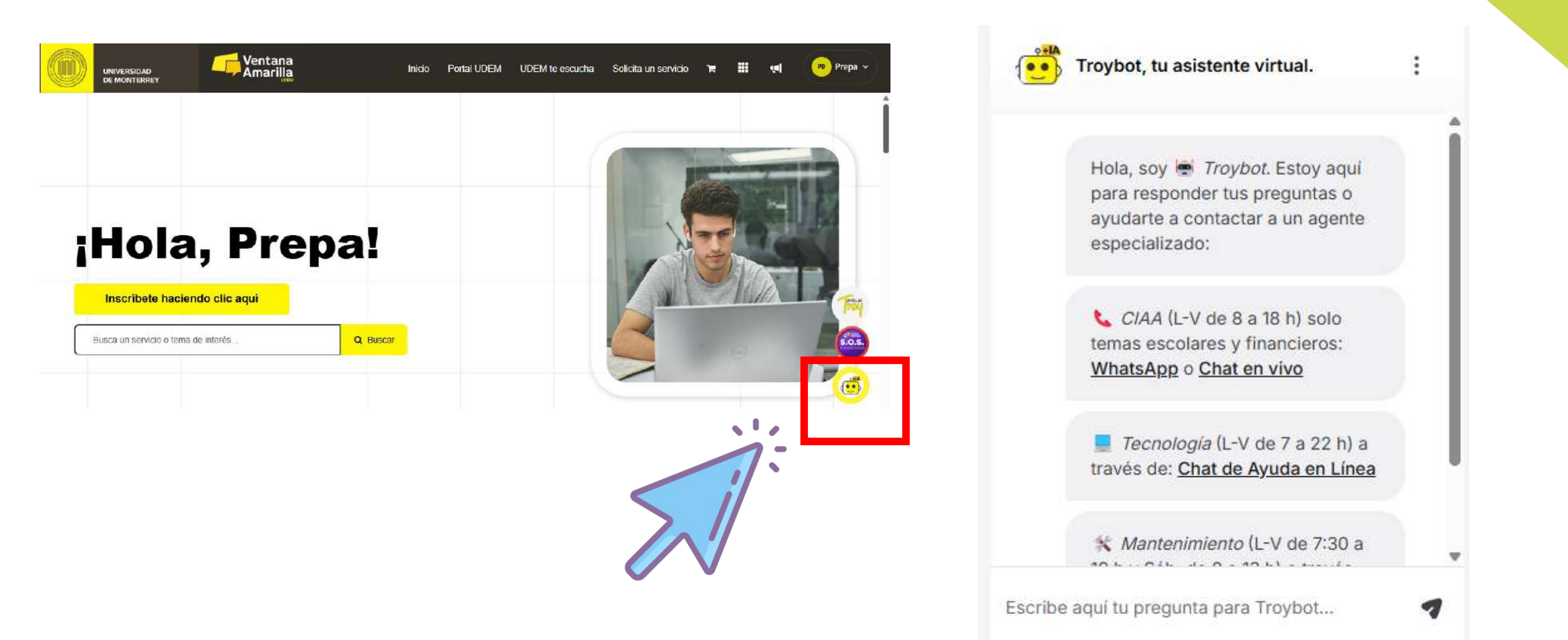

Toda la semana de inscripciones se publicará dentro del <u>micrositio</u> una liga de zoom para apoyo en tiempo real.

### Se recomienda usar este medio y NO enviar correos

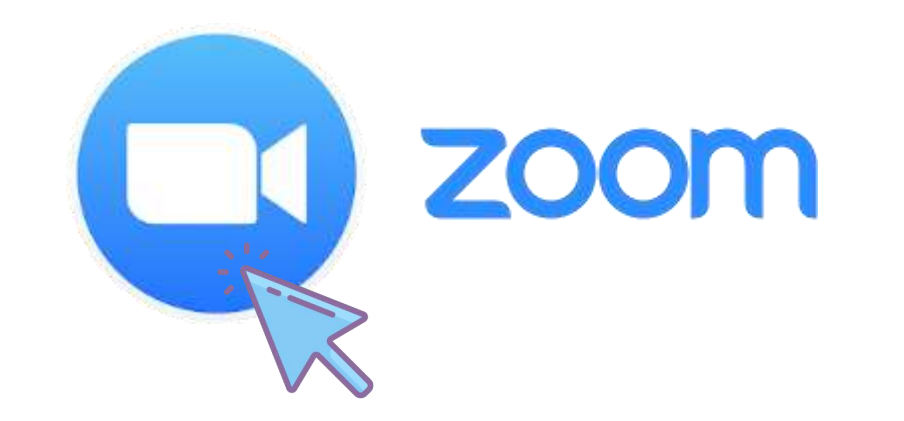